## REGISTRO DE FRONTERAS QUE SE ACOGEN A LA RESOLUCIÓN CREG 042 DE 2016

Con motivo de la entrada en vigencia de la resolución CREG 042 de 2016 y dado que aún no se han adecuado los sistemas informáticos, a continuación aclaramos el procedimiento para el registro de fronteras DDV de consumo mensual de energía:

• Se debe enviar una solicitud de registro de frontera de tipo DDV-LBC ingresando a través del aplicativo de registro de fronteras comerciales y contratos UNR por la opción mostrada a continuación. Esta alternativa es temporal, mientras se adapta el aplicativo de registro de fronteras comerciales para el registro de una frontera del tipo mencionado.

|                                          | registrofronteras                                                                                                    |                   |  |
|------------------------------------------|----------------------------------------------------------------------------------------------------|-------------------|--|
|                                          | Bienvenido: JULIO CESAR TENORIO (Agentes) - ISAGEN S.A. E.S.P COMERCIALIZADOR   🛄 Unidad de Negocio                                                                                                    | Cambiar usuario ? |  |
| V rronteras                              | Gestionar Fronteras     Gestionar Fronteras     Gestionar Fronteras                                                                                                    | Acerca de         |  |
| BIENVENIDO A<br>REG<br>Seleccione alguna | SIS       Sister Sister S |                   |  |

• Se debe indicar si esta frontera participará en el programa de reducción de demanda del que tratan las resoluciones CREG 011 y CREG 212 de 2015.

| Requerimiento  Tipo de Frontera:                      |                                                                     |                                                                    |
|-------------------------------------------------------|---------------------------------------------------------------------|--------------------------------------------------------------------|
| Tipo DDV Linea Base Consumo                           |                                                                     | $\checkmark$                                                       |
| Requerimiento:                                        | Contacto:<br>JULIO CESAR TENORIO SALGUERO                           | Fecha Solicitud de Registro:<br>2016-03-31                         |
| Fecha Probable de Registro:<br>2016-04-01             | Tipo de Requerimiento:           Image: Registro Frontera Nueva DDV | Representante de la Frontera:<br>ISAGEN S.A. E.S.P COMERCIALIZADOR |
| Existencia Predio:<br>Nuevo Predio 🔘 Predio Existente | Pertenece al Programa RD:<br>○ SI ● NO                              |                                                                    |
|                                                       |                                                                     | Validar<br>Siguient                                                |

• En la información de frontera se deben ingresar los datos solicitados de acuerdo con los siguientes lineamientos:

Nombre de la Frontera DDV: Nombre que el agente desea asignar a la frontera Departamento: Departamento donde se encuentra ubicada la frontera comercial Ciudad: Municipio donde se encuentra ubicada la frontera comercial

**Nombre Predio:** Nombre que el agente desea asignar al predio. (En el caso de resoluciones anteriores, se permitía que la frontera estuviese asociada al consumo de un usuario o de una agrupación de usuarios, donde era posible que se debiese diferenciar el nombre del predio. En este caso, como las fronteras deben estar asociadas a un usuario no regulado, es común que el nombre del predio coincida con el nombre de la frontera a registrar).

**Código SIC Frontera:** Código de la frontera comercial de usuario no regulado. Debe estar registrada ante el ASIC con 105 días de anticipación, como mínimo.

**Barras de pronóstico:** Nombre de las subestaciones que utiliza el CND para realizar los pronósticos de la demanda. El nombre de las barras de pronóstico es conocido por el operador de red.

**Certifico que las fronteras comerciales pertenecen a un mismo predio:** Certificación en la cual el agente solicitante indica que asoció correctamente las fronteras comerciales.

Ingresando la información correctamente, la visualización de la pestaña frontera debe ser similar a la que se muestra a continuación. En caso de que se presenten dificultades cargando la frontera o las barras de pronóstico, debe presionar repetidamente el botón "Agregar".

|                                                                                                    | Contrato Firma y<br>Documenta                          | ción                                                                           |                                                    |           |
|----------------------------------------------------------------------------------------------------|--------------------------------------------------------|--------------------------------------------------------------------------------|----------------------------------------------------|-----------|
| - <u>o</u>                                                                                                    | -00-                                                   |                                                                                |                                                    |           |
| Frontera                                                                                                    |                                                        |                                                                                |                                                    |           |
| Nombre Frontera DDV:                                                                                                    |                                                        |                                                                                | _                                                  |           |
| Nombre de la frontera DDV                                                                                                    |                                                        |                                                                                |                                                    |           |
| Departamento:                                                                                                    | Ciuc                                                   | lad:                                                                           | Nombre Predio:                                     |           |
| Antioquia                                                                                                    | ▼ Mer                                                  | Jellin                                                                         | Nombre del predio                                  |           |
| Código SIC Front                                                                                                    | tera Comercial                                         | No                                                                             | mbre Frontera Comercial                            |           |
| Frt225                                                                                                    | i97                                                    | FRANCIS                                                                        | CO ALBERTO MEJIA JARAMILLO-1-                      |           |
|                                                                                                    |                                                        |                                                                                |                                                    |           |
| Barras de Pronósti                                                                                                    | ico                                                    |                                                                                |                                                    |           |
| Barras de Pronósti<br>Código Barra de Pronóstico:                                                                                                    | ico                                                    | mbre Barra de Pronóstico:                                                      |                                                    |           |
| Barras de Pronósti<br>Código Barra de Pronóstico:                                                                                                    | ico<br>                                                | <b>mbre Barra de Pronóstico:</b><br>aleccione                                  | ♥ V Otro:                                          | Agregar   |
| Barras de Pronósti Código Barra de Pronóstico: Código Barra                                                                                                    | CO<br>Ne<br>Pronóstico                                 | o <mark>mbre Barra de Pronóstico:</mark><br>eleccione<br>N                     | I Otro:                                            | a Agregar |
| Barras de Pronósti Código Barra de Pronóstico: Código Barra Beq01 Beq01 B | CO<br>Ne<br>Pronóstico<br>98                           | o <mark>mbre Barra de Pronóstico:</mark><br>eleccione<br>N                     | ा प्रि विकास<br>ombre Barra Pronóstico<br>S_JERON1 | a Agregar |
| Barras de Pronósti Código Barra de Pronóstico: Código Barra Beq01 Gretifico que las fronteras                                                                                                    | CO<br>Pronóstico<br>198<br>comerciales ingresada       | ombre Barra de Pronóstico:<br>eleccione<br>N<br>s pertenecen a un mismo predio | णि थि Otros<br>ombre Barra Pronóstico<br>S_JERON1  | a Agregar |
| Barras de Pronósti Código Barra de Pronóstico: Código Barra Req01 Código Que las fronteras                                                                                                    | CO<br>Nr<br>Pronóstico<br>198<br>comerciales ingresada | anbre Barra de Pronóstico:<br>eleccione<br>N<br>s pertenecen a un mismo predio | U Otros<br>ombre Barra Pronóstico<br>S_JERONI      | Agregar   |

En caso de no encontrar la Barra Equivalente seleccionar el cuadro de chequeo otros y desplegar nuevamente la lista de nombres de las barras de pronóstico. Si después de esto no es posible encontrar la barra en el listado, se debe verificar la información con el operador de red.

- En la hoja contrato se debe ingresar la fecha de inicio y la fecha de finalización del contrato DDV, además de la fecha de las vigencias de la cantidad deconectable en kWh-dia. En el caso en el que se cuente con una sola vigencia, la fecha de inicio y finalización de la misma debe coincidir con la del contrato. En el caso en que cuente con varias vigencias, las vigencias intermedias deben finalizar el último día de un mes ya que la cantidad desconectable de acuerdo con la resolución CREG 025 debe ser mensual.
- Para que el aplicativo permita enviar la solicitud, se debe ingresar la siguiente información que no se requiere para el registro de una frontera de tipo DDV de consumo mensual de energía. Dicha información no será tenida en cuenta y será eliminada de nuestra base de datos.
  - La fecha de la última observación debe seleccionarse entre una de las opciones dada por el aplicativo al desplegar la lista.
  - Para los consumos pronosticados, se deben ingresar valores positivos y luego presionar el botón "Validar datos ASIC". Una vez se realice dicha acción, el aplicativo sugerirá unos valores los cuales deben ser utilizados para reemplazar los ingresados inicialmente. Tras realizar el reemplazo, se debe presionar nuevamente el botón "Validar datos ASIC" que en esta ocasión debe indicar que los datos son correctos.

| Requerimiento Frontera                 | Contrato Firma y<br>Documentación |               |                                 |                                                     |             |
|----------------------------------------|-----------------------------------|---------------|---------------------------------|-----------------------------------------------------|-------------|
| -0-0-                                  | <u>O</u>                          |               |                                 |                                                     |             |
| Registrar Contr                        | ato Predio DDV                    |               |                                 |                                                     |             |
| Fecha Inicio:                          | Fecha Ten                         | minación:     |                                 |                                                     |             |
| 2016-04-01                             | 2016-04-30                        | D             |                                 |                                                     |             |
| Descargar Plantilla:                   | Plantilla (                       | Contrato DDV: |                                 |                                                     |             |
| I PlantilaContratoDDV.xlsx             |                                   | Examinar      | Previsualizar                   | Importar Plantilla                                  |             |
|                                        |                                   |               |                                 |                                                     |             |
|                                        |                                   |               |                                 |                                                     |             |
| Vigencia                               | Inicio Vigencia                   | Fin Vigencia  | Cantidad Des                    | conectable kWh-Dia                                  |             |
| 1                                      | 2016-04-01                        | 2016-04-30    | 8000                            |                                                     | 🗘 🖨         |
| Fecha Última Observaciór<br>2016-03-26 |                                   |               | ~                               |                                                     |             |
| Consumos Pr                            | onosticados                       | /alor ASIC    |                                 |                                                     |             |
| DomingoFestivo:                        | 1                                 |               |                                 |                                                     |             |
| Lunes:                                 | 1                                 |               |                                 |                                                     |             |
| Martes:                                | 1                                 |               |                                 |                                                     |             |
| Miércoles:                             | 1                                 | No exis       | ten datos válidos<br>consumo. V | para el cálculo de la lín<br>er archivo de soporte. | ea base de  |
| Jueves:                                | 1                                 |               |                                 |                                                     |             |
| Viernes:                               | 1                                 |               |                                 |                                                     |             |
| Sábado:                                | 1                                 |               |                                 |                                                     |             |
|                                        |                                   | Validar D     | atos ASIC Archiv                | vo Soporte ASIC Plan                                | tilla Ayuda |

• Para enviar el requerimiento, se debe presionar el botón "Validar". Una vez el aplicativo verifique que se diligenció por completo la solicitud permitirá que la misma sea firmada digitalmente y enviada:

| MÓDULO<br>REGISTRO DE FRONTERAS<br>Para realizar el registro de una frontera, gestione los formularios a continuación, los cuáles están organizados en diferentes catr | egorias: |          |
|----------------------------------------------------------------------------------------------------|----------|----------|
|                                                                                                    | Guardar  | Cancelar |
| Requerimiento Frontera Contrato Documentación                                                                                                    |          |          |
| Documentos Adjuntos                                                                                                    |          |          |
|                                                                                                    |          | Validar  |
| Anterior                                                                                                    |          |          |

 Luego de enviar el requerimiento, un contacto del agente con rol de "Firmante De Fronteras Comerciales y Contratos UNR" o "Ingreso De Fronteras Comerciales y Contratos UNR" debe enviar por correo electrónico a <u>info@xm.com.co</u> la solicitud de cambio de tipo de frontera adjuntando el formato creado para este fin, donde se relaciona el número el requerimiento y la opción mensual de comparación de demanda. A partir del día 1 de abril de 2016, en todas las solicitudes que se reciban para este fin, el correo electrónico debe ser enviado máximo a las 11:59 p.m. del día de envío de la solicitud, de lo contrario las fronteras registradas quedarán registradas como tipo DDV-LBC y en el caso que se requiera su modificación, deberán cancelarlas y realizar nuevamente el procedimiento.

Dicho formato se encuentra disponible en la siguiente ruta:

1. Transacciones en el Mercado de Energía Mayorista

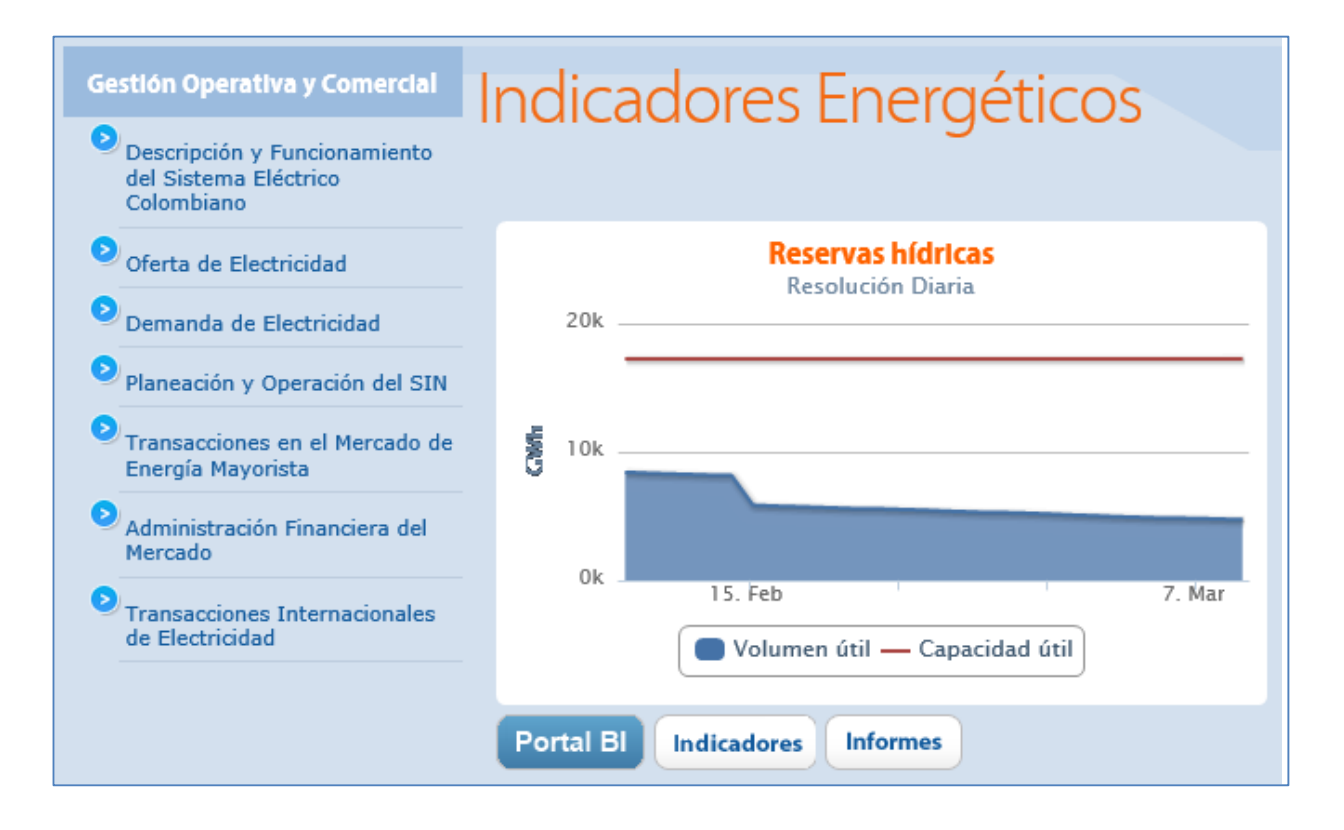

## 2. Registro Agentes, Contactos y Fronteras

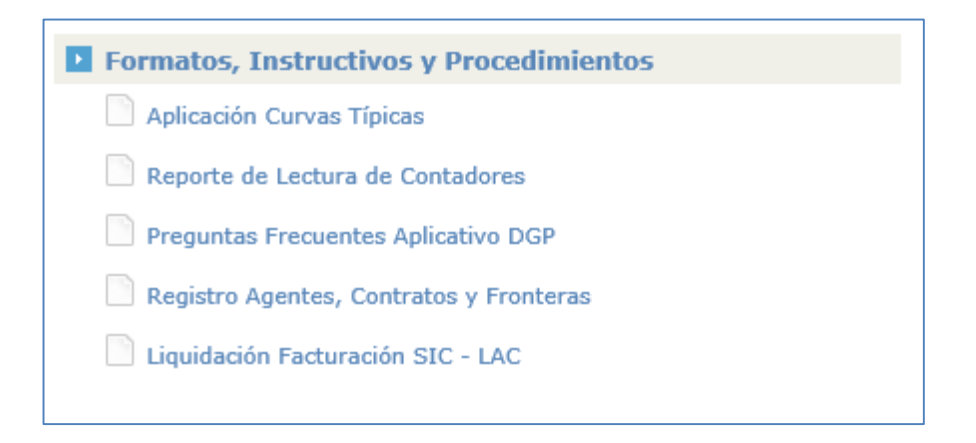

## 3. Formatos Registro Fronteras

| INFORM            | ACIÓN            |                 |      |   |
|-------------------|------------------|-----------------|------|---|
| Он                | ERATIVA Y COMERC | IAL             |      |   |
| REGISTRO<br>AGE   | NTES, CONTRA     | ATOSY FRONTERAS |      |   |
|                   | Туре             | Título          | Name | ( |
| 🗄 Categoría : Foi | rmatos Registro  | Agentes (18)    |      |   |
| 🗄 Categoría : Fo  | rmatos Registro  | Contratos (16)  |      |   |
| 🗄 Categoría : Fo  | rmatos Registro  | Fronteras (24)  |      |   |
| 🗄 Categoría : Ins | structivos (13)  |                 |      |   |
| 🗄 Categoría : Pro | ocedimientos (11 | .)              |      |   |
| 🕈 Add document    | t                |                 |      |   |

4. Formato Plan\_B\_Registro\_DDV\_CME\_CREG\_042\_16

|  |                                     |                             | rionceras                         |
|--|-------------------------------------|-----------------------------|-----------------------------------|
|  | Plan_B_Registro_DDV_CME_CREG_042_16 | Plan_B_Registro_DDV_CME 🛚 🕬 | Formatos<br>Registro<br>Fronteras |